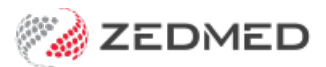

## Tyro error codes

Last Modified on 30/06/2021 8:58 am AEST

These error codes are generated by Tyro when trying to transmit payments or claims.

| Code | Description                                 | Possible Resolutions                                                                                                    |
|------|---------------------------------------------|----------------------------------------------------------------------------------------------------|
| 6    | Overflow.                                   | <ul> <li>Check your bank account details. The Merchant ID is either:</li> <li>Greater than 6 characters.</li> <li>Entered incorrectly.</li> <li>Missing.</li> </ul>                                                                                                    |
| 400  | Missing or invalid<br>parameters.           | <ul> <li>Possible solutions:</li> <li>Receipt as EFTPOS manual, not EFTPOS auto.</li> <li>Try a restart of Zedmed and the Tyro terminal.</li> <li>Check your Tyro terminal screen – it may not be finalised, which puts a block on the machine as it is in use. Hold the Corr (yellow button) down for a few seconds to reboot the terminal.</li> </ul> |
| 1002 | EFTPOS auto payment could not be processed. | You will not receive an option to swipe the card, and nothing will be displayed on the Tyro terminal. Contact Tyro on 1300 966 639.                                                                                                    |

| 1015 | An error occurred while<br>processing the EFTPOS /<br>Medicare Easyclaim request. | <ul> <li>Before attempting any resolution, confirm whether the issue exists on one workstation or all.</li> <li>1. Go to the server computer</li> <li>2. Open Zedmed</li> <li>3. Select Setup &gt; EFTPOS /Medicare Easyclaim &gt; Terminal Configuration <ul> <li>If no error appears, follow Resolution 1</li> <li>If an error appears, follow Resolution 2</li> </ul> </li> <li>Resolution 1</li> <li>If the error appears on workstations only, first check that there is network connectivity, and try a restart of the workstations.</li> <li>1. Open HCN Maintenance &gt; Configurations &gt; Live Data and ensure it is looking at the correct instance name (SERVERNAME\ESP).</li> <li>2. Open Start &gt; Run &gt; Cliconfg and add aliases to the ESP Instance.</li> <li>3. Open Regedit HKLM\Software\Health Communication Network\Configuration\01 ensure ESP server is looking at the correct instance. "server name"\ESP</li> <li>Resolution 2</li> <li>Workstation Specific: Add an alias.</li> <li>1. Select Start &gt; Run.</li> <li>2. Type cliconfg, select OK.</li> <li>3. Ensure TCP/IP is enabled and named pipes.</li> <li>4. Ensure shared memory protocol is ticked.</li> <li>5. Select the alias tab. If there are already aliases there, ensure the server name is correct. If there are no aliases, add one for hcnsql07 and one for ESP.</li> <li>All System: Try a restart of the server. Failing that, follow steps below:</li> <li>1. If occurring on all systems including the server, check to see if the ESP instance is running (Services SQL Server ESP).</li> <li>2. If instance is stopped, start the instance.</li> <li>3. Restart Zedmed.</li> </ul> |
|------|-----------------------------------------------------------------------------------|----------------------------------------------------------------------------------------------------|
| 8000 | Business rule failed. Check<br>the internal section.                              | <ul> <li>Check the practitioner's Provider Number is correct</li> <li>Check that the Payee Provider Number is correct.</li> <li>If referral, check the referring practitioner's details.</li> <li>If you are unsure which provider is causing the error, examine the eftpos.log file. This can be found under HCN maintenance - logs. This will give the provider number that is causing the error.</li> </ul>                                                                                                    |

| 10030 | Transaction Declined.                                                             | Contact Tyro on 1300 966 639.                                                                                                    |
|-------|-----------------------------------------------------------------------------------|----------------------------------------------------------------------------------------------------|
| 20010 | Server adapter error.                                                             | Restart the system, including the Tyro terminal (unplug the power connection and re-plug it back in).                                                                                                    |
| 40010 | An error has been raised in<br>the client adapter while<br>retrieving the report. | <ul> <li>Check with Medicare that the minor id number (MPK) is registered.</li> <li>Check the name of the store file. It must be hic.psi - any other name will generate this error.</li> <li>Check the store location. It must have hic.psi on the end of the store location.</li> <li>For example, \\server\PKI may generate the error, but locating and double-clicking on the psi file will change the location to \\server\PKI\hic.psi, and stop the error message.</li> <li>Check version of Java running (should be 1.5 update 22).</li> </ul> |